These directions will help students and parents access the student's Clever account from home.

- 1. Click on the following link to log into **Clever**: <u>https://clever.com/in/cobb</u>
- 2. Select Log in with SAML.

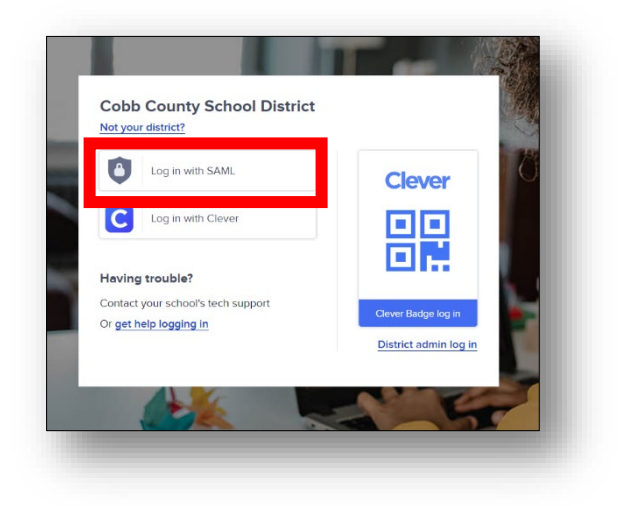

3. Log in with your **Office 365 username** and **password**. *Note: Screen may vary based on device type.* 

| Students | <b>Username</b> : Office 365 username<br>firstname.lastname or<br>firstname.lastname@students.cobbk12.org<br>Note: If student has a three-digit number in his or<br>her username, it must be entered following the last<br>name. Click <u>here</u> for a video link that shows where to<br>find student Office 365 username and password.<br><b>Password:</b> Same password used to log<br>into a school computer | Events, need help? Click Here   Parents, need help? Click Here   Parents, need help? Click Here   Parents, need help? Click Here   Parents, need help? Click Here   Sign in |
|----------|----------------------------------------------------------------------------------------------------|----------------------------------------------------------------------------------------------------|
| Teachers | Username: Office 365 username<br>(firstname.lastname@cobbk12.org)<br>Password: Same password used to log<br>into a school computer                                                                                                    |                                                                                                    |

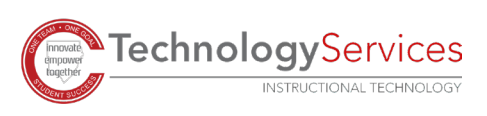

4. Students should see their Clever dashboard with all available apps.

Note: Available apps may vary by both school and teacher.

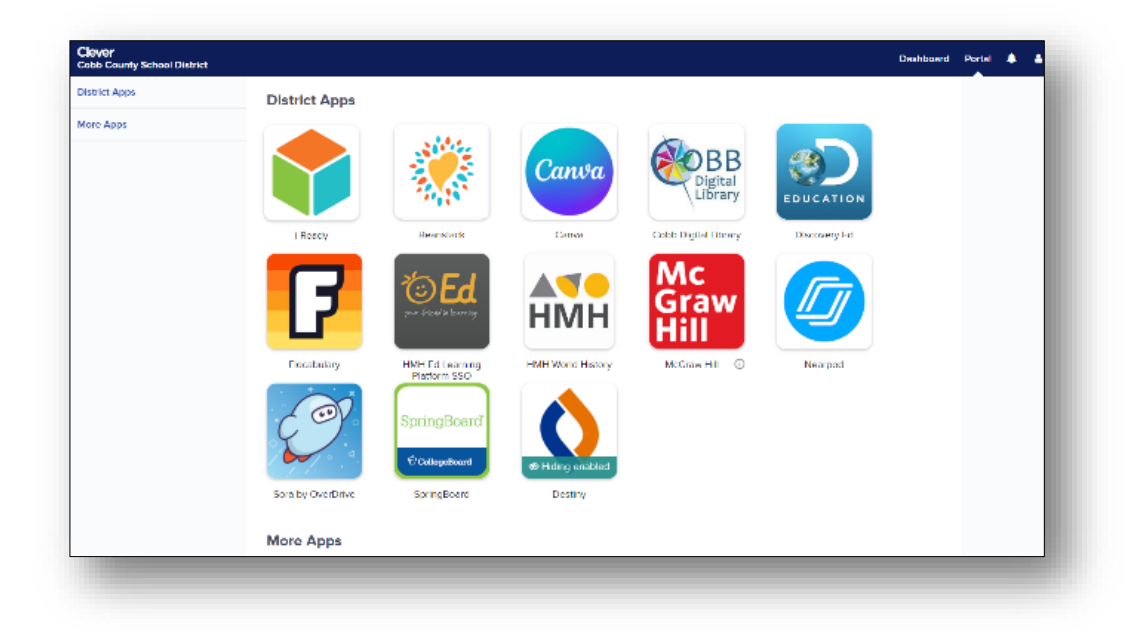

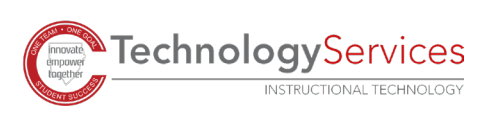